# 透视分析跳转后在新的标签页打开

# ▲ 该宏示例在 V10.5上 验证通过

提示:本文档的示例代码仅适用于本文档中的示例报表/场景。若实际报表/场景与示例代码无法 完全适配(如使用功能不一致,或多个宏代码冲突等),需根据实际需求开发代码。 示例说明 示例

# 示例说明

很多情况下,客户希望跳转到目标报表后,源报表可以和目标报表同时查看,这时就需要设置跳转道目标报表时在新的标签页打开。如下图;

Ⅲ 倄 导航 | 透视分析跳转后在新的标签页打开 ×

👔 💾 🛅 ★ 🔟 图形 🗔 面板 💼 视图 🔷 设置 🔹 参数 🕞 导出 🔒 🕛 告警 😪 🙆 🗭 立即刷新

透视分析跳转后在新的标签页打开

毎页 1000 行 〈 1 〉

| 产品类别  | □ 东北     |     |          | <u>华北</u> | □ 华东     |     |  |
|-------|----------|-----|----------|-----------|----------|-----|--|
|       | 单价       | 数量  | 单价       | 数量        | 单价       | 数量  |  |
| 点心    | 51.18    | 88  | 399.03   | 337       | 2,088.20 | 227 |  |
| 调味品   | 53.35    | 47  | 157.10   | 204       | 147.90   | 82  |  |
| 谷类/麦片 | 353.50   | 77  | 1,757.18 | 244       | 437.90   | 82  |  |
| 海鲜    | 1,053.35 | 277 | 1,357.10 | 2,014     | 2,437.90 | 112 |  |
| 日用品   | 323.35   | 473 | 1,357.10 | 2,234     | 1,137.90 | 412 |  |
| 肉/家禽  | 383.35   | 277 | 1,157.10 | 214       | 1,407.90 | 482 |  |
| 特制品   | 353.35   | 477 | 1,757.10 | 2,044     | 1,437.90 | 482 |  |
| 饮料    | 353.35   | 477 | 1,957.10 | 2,044     | 1,447.90 | 182 |  |
|       |          |     |          |           |          |     |  |

## 示例

1、在"分析展现"中.创建两个透视分析报表,一个作为跳转源资源,一个作为跳转目标资源。

跳转源资源:

### え 💾 🗎 ★ 山 图形 🖾 资源树 🗔 面板 🚍 视图 | 条 设置 🛛 参数 🕞 导出 🚔 ▼ 过滤 ! 告答

#### 每页 1000 行 〈 1 〉

| 产品类别  |        | 东北  | - 4      | 毕北    | 日华东      |  |  |
|-------|--------|-----|----------|-------|----------|--|--|
|       | 单价     | 数量  | 单价       | 数量    | 单价       |  |  |
| 点心    | 591.18 | 868 | 3,399.03 | 3,327 | 2,088.62 |  |  |
| 调味品   | 353.35 | 477 | 1,757.10 | 2,044 | 1,437.90 |  |  |
| 谷类/麦片 | 322.90 | 533 | 1,877.20 | 2,192 | 966.50   |  |  |
| 海鲜    | 296.70 | 687 | 2,788.46 | 3,384 | 1,728.99 |  |  |
| 日用品   | 795.20 | 886 | 4,613.50 | 4,290 | 2,376.10 |  |  |
| 肉/家盦  | 620.88 | 482 | 3,193.84 | 1,593 | 1,707.92 |  |  |
| 特制品   | 296.05 | 197 | 1,753.60 | 1,252 | 1,740.50 |  |  |
| 饮料    | 902.40 | 843 | 5,304.00 | 4,124 | 2,820.00 |  |  |

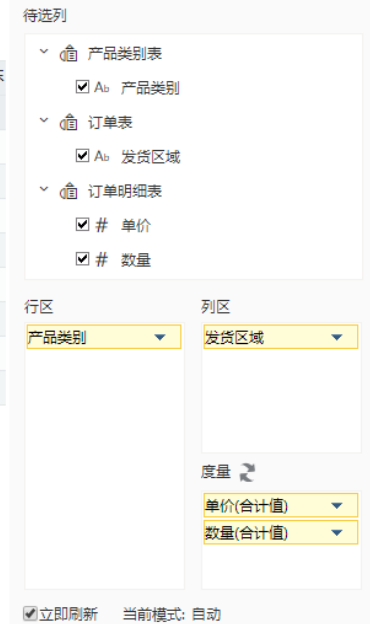

#### 跳转目标资源:

#### 2 📔 🗎 🛨 🛄 图形 🖾 资源树 🗔 面板 💼 视图 🗳 设置 😰 参数 🕞 导出 🔒 두 过滤 ! 告答

| 透视分析跳转目标     |                |     |        |  |  |  |  |  |
|--------------|----------------|-----|--------|--|--|--|--|--|
| 产品类别饮料       | ∨ 发货区域         | 华北  | $\sim$ |  |  |  |  |  |
| 共12行 每页 1000 | 行 《 < 1 /1 > 》 |     |        |  |  |  |  |  |
| 产品名称         | 单价             | 数量  | 折扣     |  |  |  |  |  |
| 矿泉水          | 28.00          | 23  | 0.00   |  |  |  |  |  |
| 柳橙汁          | 469.20         | 227 | 0.25   |  |  |  |  |  |
| 绿茶           | 2,898.50       | 350 | 0.80   |  |  |  |  |  |
| 蜜桃汁          | 212.40         | 298 | 0.90   |  |  |  |  |  |
| 柠檬汁          | 280.80         | 487 | 0.50   |  |  |  |  |  |
| 牛奶           | 338.20         | 421 | 1.45   |  |  |  |  |  |
| 浓缩咖啡         | 148.80         | 492 | 1.15   |  |  |  |  |  |
| 啤酒           | 114.80         | 216 | 0.55   |  |  |  |  |  |
| 苹果汁          | 316.80         | 392 | 1.70   |  |  |  |  |  |
| 汽水           | 103.50         | 531 | 1.60   |  |  |  |  |  |
| 苏打水          | 213.00         | 335 | 1.80   |  |  |  |  |  |
| 运动饮料         | 180.00         | 352 | 0.35   |  |  |  |  |  |

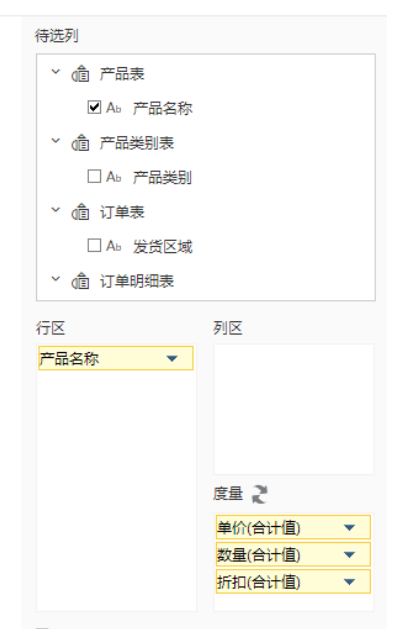

☑立即刷新 当前模式: 待选区

2、在左侧资源树下找到跳转源透视分析报表,点击更多操作 选择 编辑宏 ,进入"编辑宏"界面。

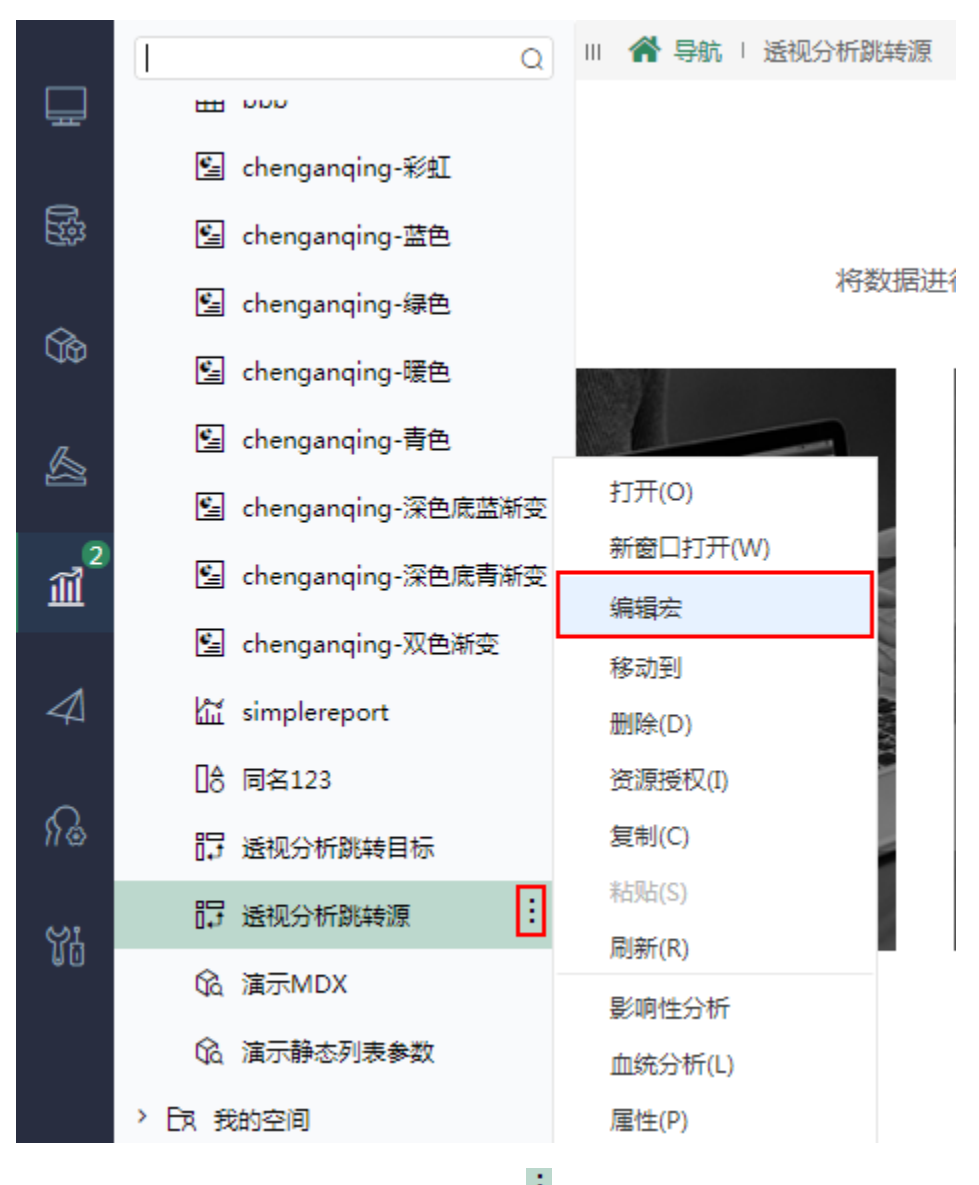

3、在报表宏编辑界面,在"跳转规则向导"点击更多操作选择 新建向导。

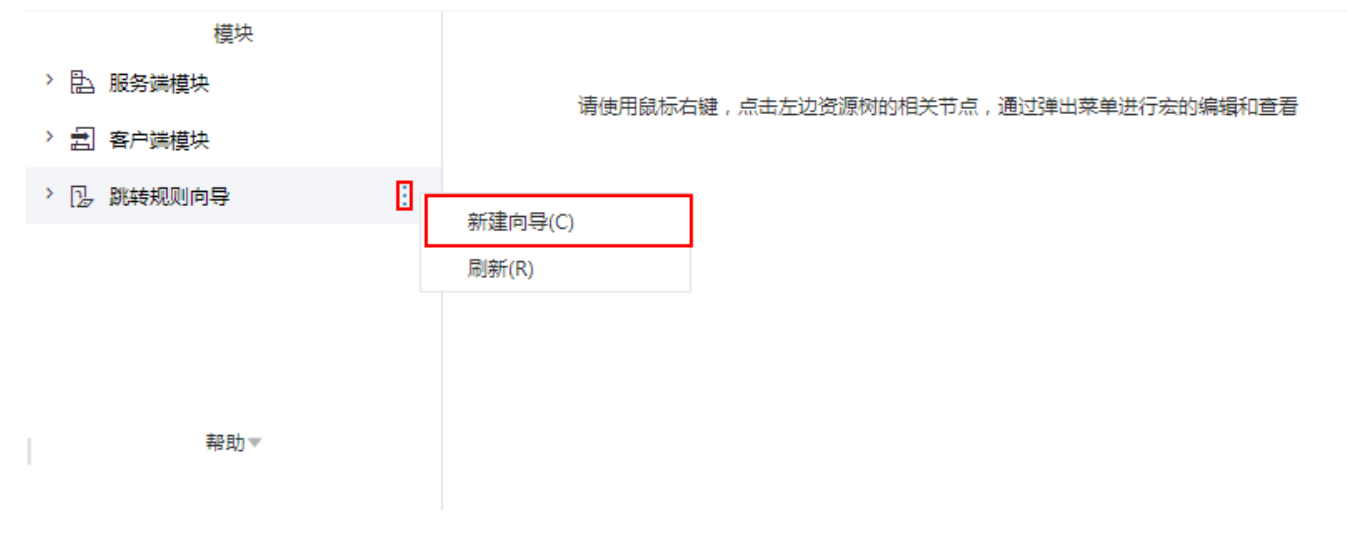

4、在跳转规则设置区第一页中,填写跳转规则名称,点击对象选择"表格",链接方式选择"定义表头链接"。

#### 第一步:选择源资源,并确定源资源链接条件

| 名称:*           | 跳转        |        |        |     |                  |              |
|----------------|-----------|--------|--------|-----|------------------|--------------|
| 描述:            |           |        |        |     |                  | 1            |
| 源资源:*          | 透视分析跳转源   |        |        |     |                  |              |
| 点击对 <b>象:*</b> | ● 表格 ○ 图形 |        |        |     |                  |              |
|                | 定义表内容链接   | 定义表头链接 |        | 构建源 | 资源链接表达式,使用满足条件的单 | 元格实现资源之间的跳转  |
|                | Filter    | 维度     | 条件     | 操作者 | 数值               | 功能按钮         |
|                | E         | #且 ~   | , <根组> |     |                  | £ <b>€</b> ⊕ |
| 源资源链接字段:       |           |        |        |     |                  |              |
|                |           |        |        |     | 上一步(P) 下一步(N)    | 保存(S) 关闭(C)  |

5、点击添加条件,维度选择"发货区域"。

| 定义表内容链接 | 定义表头链接 | 构建源资源链接表达式,使用满足条件的单元格实现资源之间的跳转 |     |    |          |  |  |  |
|---------|--------|--------------------------------|-----|----|----------|--|--|--|
| Filter  | 维度     | 条件                             | 操作者 | 数值 | 功能按钮     |  |  |  |
| ~ 🖻     | 并且     | ∨ <根组>                         |     |    | <b>€</b> |  |  |  |
|         | 发货区域   |                                |     |    | 🖾 🕤      |  |  |  |

#### 6、在跳转规则设置区中第二页,目标资源选择跳转目标报表。

| 第二步:目标资源参数设置 |          |        |    |       |              |               |             |      |
|--------------|----------|--------|----|-------|--------------|---------------|-------------|------|
| 目标资源:*       | 透视分析跳转目标 |        | 选择 | 资源    | ✓ 在新窗口<br>打开 | □ 在新标签页<br>打开 | ☑ 显示工<br>具栏 | ✓ 自动 |
| 参数的名称        |          | 参数类型   |    | 参数来》  | 原            |               |             |      |
| 产品类别         |          | STRING |    | <字段 真 | 雲值≻产品类别      |               |             |      |
| 发货区域         |          | STRING |    | <字段 真 | [实值>发货区域     |               |             |      |
|              |          |        |    |       |              |               |             |      |

勾除"在新窗口打开",勾选"在新标签页打开"。

| 第二步:目标资源参数设置 |          |        |                         |  |  |  |  |
|--------------|----------|--------|-------------------------|--|--|--|--|
| 目标资源:*       | 透视分析跳转目标 |        | 选择资源 🔲 在新窗口打开 🕑 在新标签页打开 |  |  |  |  |
| 参数的名称        |          | 参数类型   | 参数来源                    |  |  |  |  |
| 产品类别         |          | STRING | <字段 真实值>产品类别            |  |  |  |  |
| 发货区域         |          | STRING | <字段 真实值>发货区域            |  |  |  |  |
|              |          |        |                         |  |  |  |  |

#### 对目标报表中的参数来源进行设置并保存。

| 第二步:目标资源参数设置 |          |        |                         |  |  |  |  |
|--------------|----------|--------|-------------------------|--|--|--|--|
| 目标资源:*       | 透视分析跳转目标 |        | 选择资源 🗌 在新窗口打开 🕑 在新标签页打开 |  |  |  |  |
| 参数的名称        |          | 参数类型   | 参数来源                    |  |  |  |  |
| 产品类别         |          | STRING | <字段 真实值>产品类别            |  |  |  |  |
| 发货区域         |          | STRING | <字段 真实值>发货区域            |  |  |  |  |

#### 7、刷新跳转源资源可看到如下效果:

每页 1000 行 〈 1 〉

| 在品米到  |       | □ <u>东北</u> |          | <u>华北</u> | □ 4      | 陈     |
|-------|-------|-------------|----------|-----------|----------|-------|
| 产面尖别  | 单价    | 数量          | 单价       | 数量        | 单价       | 数量    |
| 心点    | 591.1 | .8 868      | 3,399.03 | 3,327     | 2,088.62 | 2,287 |
| 调味品   | 353.3 | 477         | 1,757.10 | 2,044     | 1,437.90 | 1,648 |
| 谷类/麦片 | 322.9 | 0 533       | 1,877.20 | 2,192     | 966.50   | 881   |
| 海鮮    | 296.7 | 687         | 2,788.46 | 3,384     | 1,728.99 | 2,014 |
| 日用品   | 795.2 | 886         | 4,613.50 | 4,290     | 2,376.10 | 2,077 |
| 肉/家盦  | 620.8 | 482         | 3,193.84 | 1,593     | 1,707.92 | 1,022 |
| 特制品   | 296.0 | 197         | 1,753.60 | 1,252     | 1,740.50 | 1,047 |
| 饮料    | 902.4 | .0 843      | 5,304.00 | 4,124     | 2,820.00 | 2,542 |

点击"东北",则会在新的标签页打开目标资源,如图:

| Ⅲ 倄 导航 Ι 透视分析跳转源 🛛 I             | 透视分析跳转目标 ×     |              |           |          |             |          |              | : [       |
|----------------------------------|----------------|--------------|-----------|----------|-------------|----------|--------------|-----------|
| ~ 🗇 cc2019                       | 2 🗄 🖻 🛨        | 💼 图形 🔄 资源树 [ | 面板 💼 视图 🕴 | 2 设置 ?参数 | 🕞 导出 🔒 🔻 过滤 | 告答 🎝 个人都 | 数            |           |
| > 🕜 局部过滤器                        | 语初分析跳转日标       |              |           |          |             |          | 待选列          |           |
| > 🗀 过滤器                          | 产品类别 全部        | ∨ 发线         | 齿区域 东北    | $\sim$   |             |          | ◇ 倫 产品表      |           |
| ヾ 値 产品表                          | 共 65 行 每页 1000 | 行《〈【】/1〉     | »         |          |             |          |              |           |
| □# 产品编号                          | 产品名称           | 单价           | 数量        | 折扣       |             |          | ◇ 倚 产品类则表    |           |
| ☑ Ab 产品名称                        | 白米             | 129.20       | 135       | 0.00     |             |          |              |           |
| □# 发货人编号                         | 白奶酪            | 25.60        | 6         | 0.20     |             |          | ✓ 偷 订单表      |           |
| □# 产品类别编号                        | 饼干             | 52.35        | 95        | 0.15     |             |          | □ Ab 发货区域    |           |
| □ A <sub>b</sub> QuantityPerUnit | 糙米             | 44.80        | 71        | 0.20     |             |          | > ▲ 订单明细表    |           |
| □# 単价                            | 蛋糕             | 22.80        | 101       | 0.45     |             |          |              |           |
| □ # UnitsInStock                 | 德国奶酪           | 38.00        | 30        | 0.15     |             |          | 行区           | 列区        |
| □ # UnitsOnOrder                 | 桂花糕            | 64.80        | 40        | 0.05     |             |          | 广而名称 🔻       |           |
| □ # ReorderLevel                 | 海参             | 23.85        | 129       | 0.40     |             |          |              |           |
| □ A <sub>b</sub> Discontinued    | 海苔酱            | 75.70        | 88        | 0.20     |             |          |              |           |
| > û 产品类别表                        | 海鮮酱            | 79.80        | 56        | 0.30     |             |          |              | 安母 🎾      |
| □# 产品类别编号                        | 海哲皮            | 27.00        | 70        | 0.20     |             |          |              |           |
| ☑ A <sup>b</sup> 产品类别            | 蚼              | 43.20        | 143       | 0.10     |             |          |              | 型量(合计值) ▼ |
| Ab Description                   | 黑奶酪            | 28.80        | 8         | 0.00     |             |          |              | 折扣(合计值) 🔻 |
| Ab Picture                       | 胡椒粉            | 32.00        | 70        | 0.00     |             |          |              |           |
| Q                                | 龙奶酸            | 149.60       | 215       | 0.35     |             |          | ■⊥↓□刷新 ヨ前模式: | 日辺        |

示例资源:透视分析跳转后在新的标签页打开.xml

1